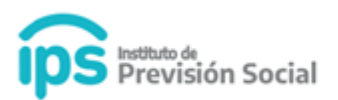

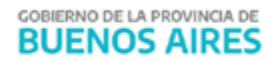

# **I.P.S.**

## **WEB SAP** Reconocimiento de Servicios

### **MANUAL DE USUARIO**

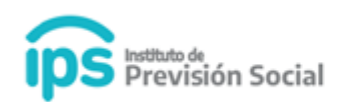

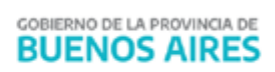

#### Índice

- 1. Certificación Digital
  - Alta del reconocimiento de Servicios
- 2. Tramite Previsional
  - Solicitud Proforma
    - Alta Reconocimiento de Servicios

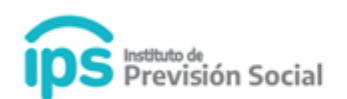

#### 1. Certificación Digital

Alta del reconocimiento de Servicios

Para utilizar la función Alta de Reconocimiento de Servicios y **Generar la Certificación**, debe ingresar a SAP.

#### Ingresar a Certificación Digital - Alta Reconocimiento de servicio.

Ingresar CUIL y hacer click en **Consultar**.

| E Instituto de Previsi          | ón S | Sistema de Administración Previsional                 |
|---------------------------------|------|-------------------------------------------------------|
| # INICIO                        |      |                                                       |
| MODIFICAR CUIL AGENTE           |      | CERTIFICACIÓN DIGITAL ALTA RECONOCIMIENTO DE SERVICIO |
| AGENTES                         | <    |                                                       |
| LARGOS                          | <    | INDRESE ON COL                                        |
|                                 |      | 20-20001995-5 CONSULTAR                               |
| LINFORMACION SALARIAL           | <    |                                                       |
| CERTIFICACIÓN DIGITAL           | <    |                                                       |
| 🔁 ALTA                          |      |                                                       |
| ALTA RECONOCIMIENTO DE SERVICIO |      |                                                       |
| 🛍 BAJA                          |      |                                                       |
| Ø ANULACIÓN                     |      |                                                       |

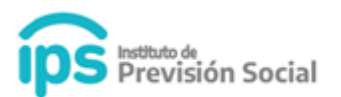

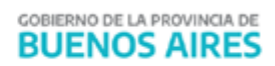

#### Se podrá visualizar los datos personales del Agente

CERTIFICACIÓN DIGITAL ALTA RECONOCIMIENTO DE SERVICIO ( 20-20001995-5 | RECO, SERVICIO )

| ATOS PERSONALES | FOTO CARGOS | PROPIEDADES | DEL MEJOR C | ARGO |           |               |     |      |       |             |               |       |
|-----------------|-------------|-------------|-------------|------|-----------|---------------|-----|------|-------|-------------|---------------|-------|
|                 | CUIL        |             |             | TIPO | DE DOCUME | NTO           |     |      |       | N° DE DOCUM | ENTO          |       |
| 20-             | -20001995-5 |             |             |      | D.N.I.    |               |     |      |       | 2000199     | 5             |       |
| APELLID         | 00          |             | NOMBRE      |      |           | FECHA NACIMIE | NTO |      | SEX0  |             | NACIONA       | LIDAD |
| RECO            |             |             | SERVICIO    |      |           | 01/01/1950    | D   | MA   | SCULI | NO          | ARGEN         | TINA  |
| E               | STADO CIVIL |             |             |      | ANTIGUE   | DAD EN EL IPS |     |      |       | ANTIGUED    | AD EN OTRAS ( | CAJAS |
|                 | CASADO      |             | -           | AÑOS | -         | MESES         | -   | DÍAS |       | -           |               | AÑOS  |

#### Hacer click en Siguiente.

| Los         | mejores cargos seleccio     | nados en esta   | a pantalla corresponden  | únicamente a cargos | desempeñados   | en el emplead  | or que realiza  | la certificació | in               |                      |                                   |
|-------------|-----------------------------|-----------------|--------------------------|---------------------|----------------|----------------|-----------------|-----------------|------------------|----------------------|-----------------------------------|
| D           | ATOS PERSONALES             | FOTO C          | ARGOS PROPIEDA           | DES DEL MEJOR CARG  | 0              |                |                 |                 |                  |                      |                                   |
|             |                             |                 |                          | ANTIGÜEDAD T        | OTAL EN LA PR  | OVINCIA        |                 |                 |                  |                      |                                   |
|             |                             |                 |                          |                     |                |                |                 |                 |                  |                      |                                   |
|             | TIPO DE CERTIFIC            | CACIÓN          | TIPO DE RE               | CONOCIMIENTO DE SE  | RVICIO         |                |                 |                 | TIPO CARGO       |                      |                                   |
| Т           | IPO CERTIFICACIÓN           |                 | TIPO RECO                | NOCIMIENTO          | ~              | TIPO CARGO     | )               |                 |                  |                      | ~                                 |
|             |                             |                 |                          |                     |                |                |                 |                 |                  |                      |                                   |
|             | ESTATUTO                    | NÚMERO<br>CARGO | DESCRIPCIÓN DEL<br>CARGO | CÓDIGO DE<br>CARGO  | FECHA<br>DESDE | FECHA<br>HASTA | NRO. DE<br>ACTO | TIPO DE<br>ACTO | FECHA DE<br>ACTO | ESCALAFÓN<br>VIGENTE | INCORPORAR<br>EN<br>CERTIFICACIÓN |
| •           | MUNICIPALIDAD DE<br>ALBERTI | 1               | SECRETARIA<br>PRIVADA    | M002S470000000<br>0 | 01/01/1980     | 01/01/2000     | 15              | DECRETO         | 01/01/1980       |                      | 2                                 |
| <b>&gt;</b> | MUNICIPALIDAD DE<br>ALBERTI | 2               | SUBSECRETARIO            | M002S484000000<br>0 | 02/01/2000     | 01/01/2021     | 121             | DECRETO         | 02/01/2000       |                      | 2                                 |
| A           | INTERIOR                    |                 |                          |                     |                |                |                 |                 |                  |                      | SIGUIENTE                         |

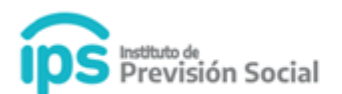

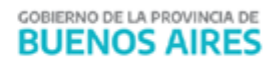

En esta pantalla se visualizarán los cargos del agente en el Organismo para incorporar a la **Certificación de Servicios.** 

Seleccionar en los combos según corresponda:

#### Tipo de Certificación:

- Cierre de cómputos
- Cese definitivo

#### Tipo de Reconocimiento de Servicio

- Si selecciona el tipo **Cajas Profesionales** u **Otros Países** se habilitará el combo para que pueda seleccionar el **Tipo Cargo.**
- Caso contrario se genera la Certificación sin mejor cargo.

#### Tipo Cargo

| Los         | mejores cargos selecció     | onados en est   | a pantalla o       | corresponden       | únicamente a cargos | desempeñados   | s en el emplead                  | or que realiza                         | a la certificació                     | in                         |             |           |
|-------------|-----------------------------|-----------------|--------------------|--------------------|---------------------|----------------|----------------------------------|----------------------------------------|---------------------------------------|----------------------------|-------------|-----------|
| C           | ATOS PERSONALES             | FOTO 0          | ARGOS              | PROPIEDAL          | DES DEL MEJOR CARG  | 60             |                                  |                                        |                                       |                            |             |           |
|             |                             |                 |                    |                    | ANTIGÜEDAD T        | 'OTAL EN LA PR | OVINCIA                          |                                        |                                       |                            |             |           |
|             | TIPO DE CERTIFI             | CACIÓN          |                    | TIPO DE RE         | CONOCIMIENTO DE SE  | RVICIO         |                                  |                                        |                                       | TIPO CARGO                 |             |           |
| С           | ESE DEFINITIVO              |                 | •                  | CAJAS PRO          | FESIONALES          | -              | TIPO CARGO                       | )                                      |                                       |                            |             | Ψ.        |
|             |                             |                 |                    |                    |                     |                | TIPO CARG                        | 60                                     |                                       |                            |             | ^         |
|             | ESTATUTO                    | NÚMERO<br>CARGO | DESCRI             | IPCIÓN DEL<br>ARGO | CÓDIGO DE<br>CARGO  | FECHA<br>DESDE | CARGO CO<br>CARGO CO<br>CARGO CO | N 36 MESES<br>N 36 MESES<br>N 60 MESES | CONSECUTIV<br>CONSECUTIV<br>ALTERNADO | 'OS<br>'OS Y CARGOS !<br>S | SIMULTÁNEOS |           |
| <b>→</b>    | MUNICIPALIDAD DE<br>ALBERTI | 1               | SECRETA<br>PRIVADA | ARIA               | M002S470000000<br>0 | 01/01/1980     | EX COMBA                         | TIENTES DE                             | MALVINAS                              |                            |             | -         |
| <b>&gt;</b> | MUNICIPALIDAD DE<br>ALBERTI | 2               | SUBSEC             | RETARIO            | M002S484000000<br>0 | 02/01/2000     | 01/01/2021                       | 121                                    | DECRETO                               | 02/01/2000                 |             |           |
| -           | INTERIOR                    |                 |                    |                    |                     |                |                                  |                                        |                                       |                            |             | SIGUIENTE |

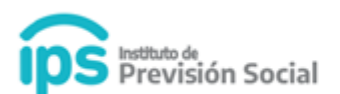

Luego de seleccionar los combos. Hacer click en Siguiente.

Deberá completar la Antigüedad total en la Provincia, la misma debe ser la antigüedad que figura en el recibo de sueldo. Hacer click en **Siguiente**.

| Los | mejores cargos selecci      | onados en esta  | a pantalla corresponden  | únicamente a cargos | desempeñados   | s en el emplead | or que realiza  | la certificació | ón               |                      |                                   |
|-----|-----------------------------|-----------------|--------------------------|---------------------|----------------|-----------------|-----------------|-----------------|------------------|----------------------|-----------------------------------|
| 0   | ATOS PERSONALES             | FOTO C          | ARGOS PROPIEDAD          | DES DEL MEJOR CARG  | 60             |                 |                 |                 |                  |                      |                                   |
|     |                             |                 |                          | ANTIGÜEDAD T        | OTAL EN LA PR  | OVINCIA         |                 |                 |                  |                      |                                   |
|     | TIPO DE CERTIFI             | CACIÓN          | TIPO DE RE               | CONOCIMIENTO DE SE  | RVICIO         |                 |                 |                 | TIPO CARGO       |                      |                                   |
| С   | ESE DEFINITIVO              |                 | CAJAS ADH                | ERIDAS AL REGIME    | N DE 👻         | TIPO CARGO      | )               |                 |                  |                      | Ŧ                                 |
|     |                             |                 |                          |                     |                |                 |                 |                 |                  |                      |                                   |
|     | ESTATUTO                    | NÚMERO<br>CARGO | DESCRIPCIÓN DEL<br>CARGO | CÓDIGO DE<br>CARGO  | FECHA<br>DESDE | FECHA<br>HASTA  | NRO. DE<br>ACTO | TIPO DE<br>ACTO | FECHA DE<br>ACTO | ESCALAFÓN<br>VIGENTE | INCORPORAR<br>EN<br>CERTIFICACIÓN |
| •   | MUNICIPALIDAD DE<br>ALBERTI | 1               | SECRETARIA<br>PRIVADA    | M002S470000000<br>0 | 01/01/1980     | 01/01/2000      | 15              | DECRETO         | 01/01/1980       |                      |                                   |
| >   | MUNICIPALIDAD DE<br>ALBERTI | 2               | SUBSECRETARIO            | M002S484000000<br>0 | 02/01/2000     | 01/01/2021      | 121             | DECRETO         | 02/01/2000       |                      |                                   |
| A   | NTERIOR                     |                 |                          |                     |                |                 |                 |                 |                  |                      | SIGUIENTE                         |

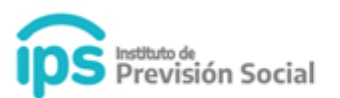

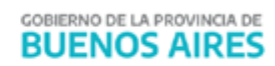

#### En esta pantalla se podrá visualizar la información que se incluirá en la Certificación de Servicios.

| S PERSONALES FOTO CARGOS             | PROPIEDADES DEL MEJOR CARGO                        |                    |                           |                       |                |
|--------------------------------------|----------------------------------------------------|--------------------|---------------------------|-----------------------|----------------|
|                                      |                                                    | CARRERAS           |                           |                       |                |
| FECHA DESDE                          | FECHA HASTA                                        |                    |                           | EMPLEADOR             |                |
| 01/01/1980                           | 01/01/2021                                         |                    | MUNICI                    | IPALIDAD DE ALBERTI - |                |
|                                      |                                                    |                    |                           |                       |                |
|                                      | CAF                                                | RGOS SELECCIONADOS |                           |                       |                |
| ESTATUTO                             | CA!<br>DESCRIPCIÓN DEL CARGO                       | RGOS SELECCIONADOS | FECHA HASTA               | PROPIEDADES           | BONIFICACIONES |
| ESTATUTO<br>MUNICIPALIDAD DE ALBERTI | CAI<br>DESCRIPCIÓN DEL CARGO<br>SECRETARIA PRIVADA | FECHA DESDE        | FECHA HASTA<br>01/01/2000 | PROPIEDADES           | BONIFICACIONES |

|   |                         |        |                  | DESCUENTOS PRACTICADOS                |              |             |  |          |  |
|---|-------------------------|--------|------------------|---------------------------------------|--------------|-------------|--|----------|--|
|   |                         |        |                  |                                       |              |             |  |          |  |
|   | PORCENTAJE DE DESCUENTO | )      | TIPO DE SERVICIO | CARRERA                               | FECHA DESDE  | FECHA HASTA |  |          |  |
| 0 | 13                      |        | COMUN            | 01/01/1980 - 01/01/2021               | 01/01/1980   | 30/11/1989  |  | <b>İ</b> |  |
| 1 | 14                      |        | COMUN            | 01/01/1980 - 01/01/2021               | 01/12/1989   | 01/01/2000  |  | Ē        |  |
| 2 | 14                      |        | COMUN            | 01/01/1980 - 01/01/2021               | 02/01/2000   | 01/01/2021  |  | Î        |  |
|   |                         |        |                  | Agregar descuento                     |              |             |  |          |  |
|   |                         |        |                  |                                       |              |             |  |          |  |
|   |                         |        |                  |                                       |              |             |  |          |  |
|   | LICENCIAS               |        |                  |                                       |              |             |  |          |  |
|   |                         |        |                  |                                       |              |             |  |          |  |
|   | IN O DE EICENCIA        | CHOURL | No bay li        | iconcias nara mostrar del mejor cargo | T LOTA DESDE | T LOTA TA   |  |          |  |
|   |                         |        | No hay ti        | cencias para mostral del mejor cargo  |              |             |  |          |  |
|   |                         |        |                  | Agregar licencia                      |              |             |  |          |  |

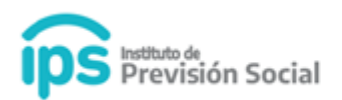

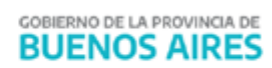

|                                               |        | LICENCIAS                       |             |             |  |  |  |  |  |  |  |  |
|-----------------------------------------------|--------|---------------------------------|-------------|-------------|--|--|--|--|--|--|--|--|
| TIPO DE LICENCIA                              | CAUSAL | PORCENTAJE DEL SUELDO PERCIBIDO | FECHA DESDE | FECHA HASTA |  |  |  |  |  |  |  |  |
| No hay licencias para mostrar del mejor cargo |        |                                 |             |             |  |  |  |  |  |  |  |  |
|                                               |        | Agregar licencia                |             |             |  |  |  |  |  |  |  |  |
|                                               |        |                                 |             |             |  |  |  |  |  |  |  |  |
|                                               |        |                                 |             |             |  |  |  |  |  |  |  |  |

|   | TIPO DE SERVICIO | CARRERA                 | FECHA DESDE | FECHA HASTA |   |
|---|------------------|-------------------------|-------------|-------------|---|
| 0 | COMUN            | 01/01/1980 - 01/01/2021 | 01/01/1980  | 01/01/2000  | Ê |
| 1 | COMUN            | 01/01/1980 - 01/01/2021 | 02/01/2000  | 01/01/2021  | Ê |
|   |                  | Agregar Peri            | iodo        |             |   |

|   | TIPO DE SERVICIO | NOMBRE       | CARGO                | CARRERA             | FECHA DESDE |    | FECHA HASTA |   |
|---|------------------|--------------|----------------------|---------------------|-------------|----|-------------|---|
|   |                  |              | No se ha cargado nin | gún período sin apo | rtes        |    |             |   |
|   |                  |              | Agrega               | ar Período          |             |    |             |   |
|   |                  |              |                      |                     |             |    |             |   |
|   |                  |              |                      |                     |             |    |             |   |
|   |                  |              | REMUNERACION         | NES CON APORTES     |             |    |             |   |
|   | MES/AÑO          |              | REMUNERA             | CIONES CON APORT    | ES          |    |             |   |
| 0 | 09/2019          |              | :                    | \$45.357,86         |             |    |             | Ê |
|   |                  |              | Agregar R            | emuneracion         |             |    |             |   |
|   |                  |              | rigi egui ri         |                     |             |    |             |   |
|   |                  |              |                      |                     |             |    |             |   |
|   |                  |              | INFORM/              | ACIÓN CESE          |             |    |             |   |
|   | TIPO ACTO        |              | NÚMERO ACTO          | FECH                | A ACTO      | MO | TIVO ACTO   |   |
|   | DECRETO          |              | 33                   | 01/01               | /2021       | JU | BILACION    |   |
|   |                  | FECHA DE ING | RESO AL ORGANISMO    |                     | FECHA CESE  |    |             |   |
|   |                  | 01           | /01/1980             |                     | 01/01/2021  |    |             |   |
|   |                  |              |                      |                     |             |    |             |   |
|   |                  |              |                      |                     |             |    |             |   |
|   |                  |              |                      |                     |             |    |             |   |

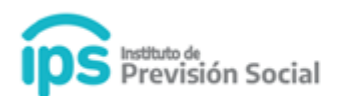

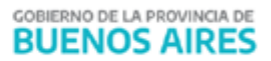

Si el Tipo de Reconocimiento de Servicio es **CAJAS ADHERIDAS AL REGIMEN DE RECIPROCIDAD**: En la sección **Remuneraciones con Aportes**, el sistema tomará los montos de las remuneraciones con aportes que hayan sido informadas en los archivos de SALARIO. En caso de no contar con dicha información el sistema solicitará el ingreso manual de las mismas. Estas deberán agregarse desde el botón **Agregar Remuneración**.

#### Se deberá ingresar:

Periodo: indicar mes/año. Es obligatorio

Periodo hasta: en caso de querer ingresar un rango de periodos remunerados con el mismo monto. No es obligatorio

#### Remuneración. Es obligatorio

|   |          |               | No se ha cargado ningún período sin aportes |         |
|---|----------|---------------|---------------------------------------------|---------|
|   |          |               | AGREGAR REMUNERACION                        |         |
|   | PERIODO* | PERIODO HASTA | REMUNERACION *                              |         |
|   | 01/1980  | 01/2009       | \$50.000                                    |         |
|   |          |               |                                             |         |
|   |          |               | CERRAR                                      | AGREGAR |
| 0 | 09/201   | 9             | \$45 357 84                                 |         |

Hacer click en **Agregar**. En la sección Remuneraciones con Aportes ahora visualizará las remuneraciones ingresadas en sus periodos correspondientes.

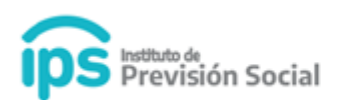

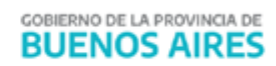

| 486   07/2020   \$50.000   I   I     487   08/2020   \$50.000   I   I     488   09/2020   \$50.000   I   I   I     489   10/2020   \$50.000   I   I   I     489   10/2020   \$50.000   I   I   I     490   11/2020   \$50.000   I   I   I     491   12/2020   \$50.000   I   I   I   IIIIIIIIIIIIIIIIIIIIIIIIIIIIIIIIIIII                                                                                                    |     |           |                               |            |       |         |   |
|----------------------------------------------------------------------------------------------------|-----|-----------|-------------------------------|------------|-------|---------|---|
| 467   08/2020   \$50.000   I   I   I     488   09/2020   \$50.000   I   I   I     489   10/2020   \$50.000   I   I   I     490   11/2020   \$50.000   I   I   I     491   12/2020   \$50.000   I   I   I     492   01/2021   \$50.000   I   I   I   I     492   01/2021   \$50.000   I   I   I   I   I   I   I   I   I   I   I   I   I   I   I   I   I   I   I   I   I   I   I   I   I   I   I   I   I   I   I   I   I   I   I   I   I   I   I   I   I   I   I   I   I   I   I   I   I   I   I   I   I   I   I   I   I   I   I   I   I   I   I   I   I   I   I                                                                                                    | 486 | 07/2020   |                               | \$50.000   |       |         |   |
| 488   09/2020   \$50.000   Image: Constraint of the second of the second  | 487 | 08/2020   |                               | \$50.000   |       |         | Ê |
| 489   10/2020   \$50.000   Image: Comparison of the comparison of the comparison of the | 488 | 09/2020   |                               | \$50.000   |       |         | Ê |
| 490   11/2020   \$50.000   ご   ご     491   12/2020   \$50.000   ご   ご     492   01/2021   \$50.000   ご   ご     Agregar Remuneracion     INFORMACIÓN CESE     TIPO ACTO   MOTIVO ACTO     DECRETO   33   01/01/2021   JUBILACION     FECHA DE INGRESO AL ORGANISMO   FECHA CESE     01/01/1980   01/01/2021   JUBILACION                                                                                                    | 489 | 10/2020   |                               | \$50.000   |       |         | Ê |
| 49112/2020\$50.000☑III49201/2021\$50.000☑IIIAgregar RemuneracionINFORMACIÓN CESETIPO ACTONÚMERO ACTOFECHA ACTOMOTIV ACTODECRETO3301/01/2021JUBILACIONFECHA DE INGRESO AL ORGANISMOFECHA CESE01/01/198001/01/2021IIII                                                                                                    | 490 | 11/2020   |                               | \$50.000   |       |         | Ê |
| 492   01/2021   \$50.000   Image: Comparison of the second of the second  | 491 | 12/2020   |                               | \$50.000   |       |         | Ê |
| Agregar Remuneracion     INFORMACIÓN CESE     TIPO ACTO   NÚMERO ACTO   FECHA ACTO   MOTIVO ACTO     DECRETO   33   01/01/2021   JUBILACION     FECHA DE INGRESO AL ORGANISMO   FECHA CESE   01/01/12021     01/01/1980   01/01/2021   01/01/2021                                                                                                    | 492 | 01/2021   |                               | \$50.000   |       |         | Ê |
| TIPO ACTO NÚMERO ACTO FECHA ACTO MOTIVO ACTO   DECRETO 33 01/01/2021 JUBILACION   FECHA DE INGRESO AL ORGANISMO FECHA CESE   01/01/1980 01/01/2021                                                                                                    |     |           | INFORMA                       | CIÓN CESE  |       |         |   |
| DECRETO 33 01/01/2021 JUBILACION   FECHA DE INGRESO AL ORGANISMO FECHA CESE   01/01/1980 01/01/2021                                                                                                    |     | TIPO ACTO | NÚMERO ACTO                   | FECHA ACTO | ΜΟΤΙν | /0 ACT0 |   |
| FECHA DE INGRESO AL ORGANISMOFECHA CESE01/01/198001/01/2021                                                                                                    |     | DECRETO   | 33                            | 01/01/2021 | JUBIL | LACION  |   |
| 01/01/1980 01/01/2021                                                                                                    |     |           | FECHA DE INGRESO AL ORGANISMO | FECHA CESE |       |         |   |
|                                                                                                    |     |           | 01/01/1980                    | 01/01/2021 |       |         |   |
|                                                                                                    |     |           |                               |            |       |         |   |

#### Hacer click en **Confirmar**.

#### CERTIFICACIÓN DIGITAL ALTA RECONOCIMIENTO DE SERVICIO

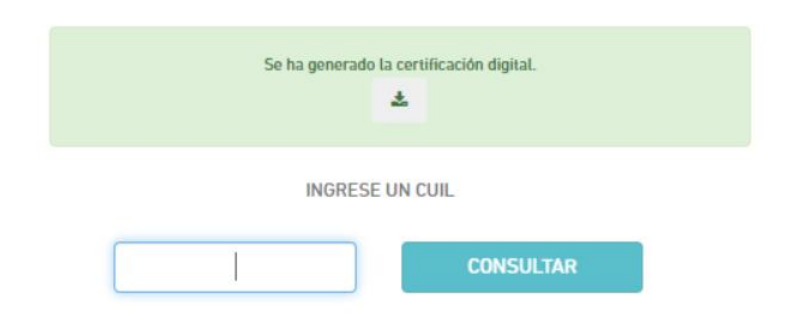

Visualizará el mensaje: Se ha generado la certificación digital.

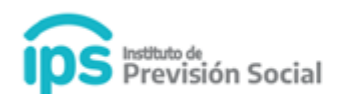

La Certificación Digital generada debe ser descargada.

- Si el empleador es un **Municipio** la **Certificación** se debe firmar digitalmente y subir a la plataforma SAP a través de la función **Subir Certificación Firmada**.
- Si el empleador es una Escuela de Gestión Privada o Dirección General de Cultura y Educación la Certificación debe ser notificada por el agente desde la página web de la misma manera que lo hacen actualmente. Luego debe ser firmada por Diegep o Dirección de Escuelas, según corresponda y la deben subir a la plataforma SAP.

#### 2. Tramite Previsional

#### **Solicitud Proforma**

Alta Reconocimiento de Servicios

Para utilizar la función Alta de Reconocimiento de Servicios y **Generar la Proforma**, debe ingresar a SAP.

Ingresar a Tramite Previsional – Solicitud Proforma - Alta Reconocimiento de servicio.

Ingresar CUIL y hacer click en **Consultar**.

| E Instituto de Previsio              | ón So | r <b>cial</b> Sistema de Administración Previsional |
|--------------------------------------|-------|-----------------------------------------------------|
| A INICIO                             |       |                                                     |
| A MODIFICAR CUIL AGENTE              |       | SOLICITUD PROFORMA RECONOCIMIENTO DE SERVICIO ALTA  |
| AGENTES                              | <     | INGRESE UN CUIU                                     |
| LARGOS                               | <     |                                                     |
| LICENCIAS                            |       | ALTA                                                |
| LINFORMACION SALARIAL                | <     |                                                     |
| CERTIFICACIÓN DIGITAL                | <     |                                                     |
| C TRAMITE PREVISIONAL                | <     |                                                     |
| SOLICITUD PROFORMA                   | <     |                                                     |
| + ALTA                               |       |                                                     |
| + ALTA RECONOCIMIENTO DE<br>SERVICIO |       |                                                     |
| D BAJA                               |       |                                                     |

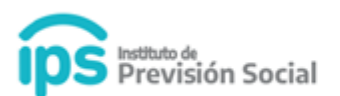

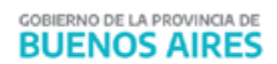

#### Se podrá visualizar los datos personales del Agente

SOLICITUD PROFORMA RECONOCIMIENTO DE SERVICIO ALTA (20-20001995-5)

| DATOS PERSONALES DO | MICILIO DOMICILIO CONSTITUIDO CERTIFICACIONES TIPO D |         | TIPO DE CESE      | LUGAR DE PAGO | OTROS CONFIRMACIÓN |              |            |              |
|---------------------|------------------------------------------------------|---------|-------------------|---------------|--------------------|--------------|------------|--------------|
|                     | CUIL                                                 |         | TIPO DE DOCUMENTO | N° DE I       | DOCUMENTO          | FECHA        | NACIMIENTO |              |
|                     | 20-200                                               | 01995-5 | D.N.I.            | 20            | 20001995           |              | 01/1950    |              |
| APELLIDO            |                                                      |         | NOMBRE            | SEX0          |                    | NACIONALIDAD |            | ESTADO CIVIL |
| RECO                | RECO                                                 |         | SERVICIO          | MA            | SCULINO            | ARG          | ENTINA     | CASADO       |
|                     |                                                      |         |                   |               |                    |              |            | SIGUIENTE    |

#### Hacer click en Siguiente

En esta pantalla debe verificar los datos y en caso de ser necesario se podrán actualizar.

| CALLE    | •          | NÚME  | RO         | MEDIO* | ENTRE*   |                | Y*     |  |  |
|----------|------------|-------|------------|--------|----------|----------------|--------|--|--|
| 23       |            | 33    |            | N0 -   | 3        |                | 4      |  |  |
| NSO DEP  | PARTAMENTO | TORRE |            |        | BARRIO B |                | CUERPO |  |  |
| PAIS*    |            |       |            | PROV   | /INCIA*  | PARTIDO *      |        |  |  |
| RGENTINA |            | -     | BUENOS AIR | ES     | •        | LA PLATA       |        |  |  |
|          | LOCALI     | DAD*  |            |        |          | CÓDIGO POSTAL* |        |  |  |
|          | LA PL      | ATA   |            |        |          | 1900           |        |  |  |
| TELÉ     | FONO       |       | CELU       | ILAR   |          | TELÉFONO LABO  | RAL    |  |  |
| 221 -    | 121212     |       | -          | 8      |          | -              | -      |  |  |

#### SOLICITUD PROFORMA RECONOCIMIENTO DE SERVICIO ALTA (20-20001995-5)

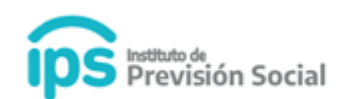

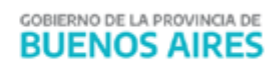

| INGRESE AL MENOS TELÉFONO PARTICULAR O CELULAR |                      |
|------------------------------------------------|----------------------|
| FACEBOOK                                       | TWITTER              |
| CORREO PERSONAL<br>VIVANOFF@IPS.GBA.GOV.AR     | CORREO INSTITUCIONAL |
| INGRESE AL MENOS UN CORREO DE CONTACTO         |                      |
| ANTERIOR                                       | SIGUIENTE            |

#### Hacer click en Siguiente:

Para realizar el **Alta de Proforma** debe existir al <u>menos una Certificación de Servicios de</u> <u>Reconocimientos de Servicios firmada digitalmente</u>, que no haya sido anulada y que sea del tipo Cierre de cómputos o Cese definitivo.

SOLICITUD PROFORMA RECONOCIMIENTO DE SERVICIO ALTA (20-20001995-5)

| Certificación      | Servicio                                      | de Cómputos | Tipo mejor Cargo                                      | digitalmente | Estado   | Empleador                               | Certifiación<br>PDF |
|--------------------|-----------------------------------------------|-------------|-------------------------------------------------------|--------------|----------|-----------------------------------------|---------------------|
| CESE<br>DEFINITIVO | CAJAS ADHERIDAS AL REGIMEN<br>DE RECIPROCIDAD | 01-01-2021  | NINGÚN CARGO CUMPLE LAS<br>CONDICIONES DE MEJOR CARGO | SI           | GENERADA | M002-1 -<br>MUNICIPALIDAD DE<br>ALBERTI | *                   |

Hacer click en Siguiente

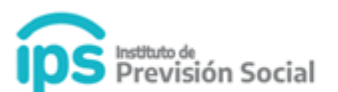

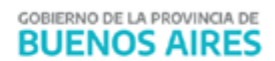

#### En Tipo de Cese seleccionar el tipo de cese correspondiente. Hacer click en Siguiente

SOLICITUD PROFORMA RECONOCIMIENTO DE SERVICIO ALTA (20-20001995-5)

| DATOS PERSONALES                                                               | DOMICILIO | DOMICILIO CONSTITUIDO | CERTIFICACIONES | TIPO DE CESE | LUGAR DE PAGO | OTROS | CONFIRMACIÓN |           |
|--------------------------------------------------------------------------------|-----------|-----------------------|-----------------|--------------|---------------|-------|--------------|-----------|
| TIPO DE CESE*<br>RECONOCIMIENTO DE SERVICIOS DE JUBILACIÓN CAJA DE RECIPROCI 🗸 |           |                       |                 |              |               |       |              |           |
| ANTERIOR                                                                       |           |                       |                 |              |               |       |              | SIGUIENTE |

#### Si el Tipo de Reconocimiento de Servicio es:

- Cajas adheridas al régimen de reciprocidad: el tipo de cese es RECONOCIMIENTO DE SERVICIOS DE JUBILACION CAJA DE RECIPROCIDAD.
- **I.P.S.**: el tipo de cese es RECONOCIMIENTO DE SERVICIOS POR REGULACIÓN DE APORTES.
- **Cajas Profesionales**: el tipo de cese es RECONOCIMIENTO DE SERVICIOS DE JUBILACION CAJAS PROFESIONALES y se solicitará el ingreso del lugar de pago.

#### Hacer click en Siguiente

SOLICITUD PROFORMA RECONOCIMIENTO DE SERVICIO ALTA (20-20001995-5)

| DATOS PERSONALES                                                                                                    | DOMICILIO | DOMICILIO CONSTITUIDO | CERTIFICACIONES | TIPO DE CESE | LUGAR DE PAGO | OTROS | CONFIRMACIÓN |  |
|----------------------------------------------------------------------------------------------------|-----------|-----------------------|-----------------|--------------|---------------|-------|--------------|--|
| CERTIFICACIÓN DIGITAL DE SERVICIOS<br>Por la presente presto conformidad con los datos que corresponden a la Certificación Digital de Servicios, declarando que los mismos han sido verificados y se encuentran<br>confeccionados de acuerdo a lo solicitado. |           |                       |                 |              |               |       |              |  |
| ANTERIOR                                                                                                    |           |                       |                 |              |               |       | SIGUIENTE    |  |

Hacer click en Siguiente

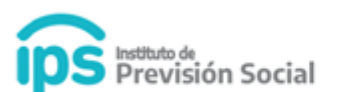

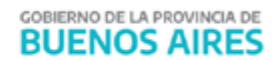

En esta pantalla podrá visualizar los datos personales, domicilio, domicilio constituido y certificaciones

SOLICITUD PROFORMA RECONOCIMIENTO DE SERVICIO ALTA (20-20001995-5)

| DATOS PERSONALES                      | DOMICILIO | DOMICILIO CONSTITUIDO | CERTIFICACIONES | TIPO DE CESE | LUGAR DE PAGO      | OTROS | CONFIRMACIÓN    |
|---------------------------------------|-----------|-----------------------|-----------------|--------------|--------------------|-------|-----------------|
| VERIFIQUE LA CORRECTITUD DE LOS DATOS |           |                       |                 |              |                    |       |                 |
| DATOS PE                              | RSONALES  | D                     | OMICILIO        | DOM          | ICILIO CONSTITUIDO |       | CERTIFICACIONES |
|                                       |           |                       |                 |              |                    |       |                 |
| ANTERIOR                              |           |                       |                 |              |                    |       | CONFIRMA        |

#### Hacer click en Confirmar

#### SOLICITUD PROFORMA RECONOCIMIENTO DE SERVICIO ALTA

| La proforma de reconocimien | to de servicio ha sido generada |
|-----------------------------|---------------------------------|
|                             | ¥                               |
| INGRESE                     | JN CUIL                         |
|                             | ALTA                            |

Visualizará el mensaje: La proforma de reconocimiento de servicios ha sido generada.

- Si el empleador es un **Municipio** la **Proforma** se debe firmar digitalmente y subir a la plataforma SAP a través de la función **Subir Proforma Firmada.**
- Si el empleador es una **Escuela Privada**, la **Proforma** la debe generar el interesado a través del sistema MI IPS.
- Si el empleador es de la **Dirección General de Cultura y Educación** al dar el alta de la **Proforma** se genera automáticamente el trámite de inicio jubilatorio.